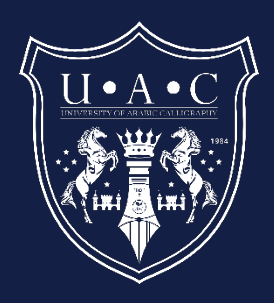

# Installation Guide to install Photoshop brushes

Photoshop Brush Setup

7/30/2024 Academic Dept. info@uacalligraphy.ac

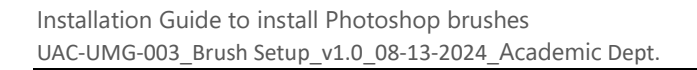

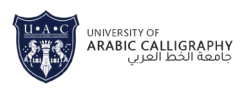

# **Table of Contents**

| Insta | Illation Guide: Photoshop Brushes -Calligraphy Letters2 |  |  |
|-------|---------------------------------------------------------|--|--|
| Ste   | Step 1: Download the Brushes2                           |  |  |
| 1.    | Download the Brush File:2                               |  |  |
| Ste   | ep 2: Open Adobe Photoshop2                             |  |  |
| 1.    | Launch Photoshop:2                                      |  |  |
| Ste   | ep 3: Install the Brushes2                              |  |  |
| 1.    | Open the Brush Panel:2                                  |  |  |
| 2.    | Access the Brush Library:2                              |  |  |
| 3.    | Load Brushes3                                           |  |  |
| Ste   | ep 4: Use the Brushes3                                  |  |  |
| 1.    | Select the Brush Tool:3                                 |  |  |
| 2.    | Choose Your Brush:3                                     |  |  |
| 3.    | Adjust Brush Settings:3                                 |  |  |
| 4.    | Start Creating:                                         |  |  |
| Ste   | ep 5: Save Your Custom Settings (Optional)4             |  |  |
| 1.    | Save Brush Presets:4                                    |  |  |
| Tr    | oubleshooting Tips4                                     |  |  |
| •     | Brush Not Showing Up:4                                  |  |  |
| ٠     | Photoshop Version Compatibility:4                       |  |  |
| •     | Reset Brushes:4                                         |  |  |

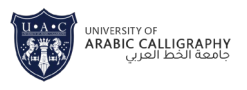

# Installation Guide: Photoshop Brushes -Calligraphy Letters

Follow these simple steps to install and start using your new **Calligraphy Brushes** in Adobe Photoshop:

#### Step 1: Download the Brushes

**1. Download the Brush File:** After purchasing, download the Photoshop brush file (.ABR) from the provided link or your confirmation email.

#### Step 2: Open Adobe Photoshop

1. Launch Photoshop: Open Adobe Photoshop on your computer.

#### Step 3: Install the Brushes

1. **Open the Brush Panel:** Go to the top menu and select **Window** > **Brushes** to open the Brushes panel.

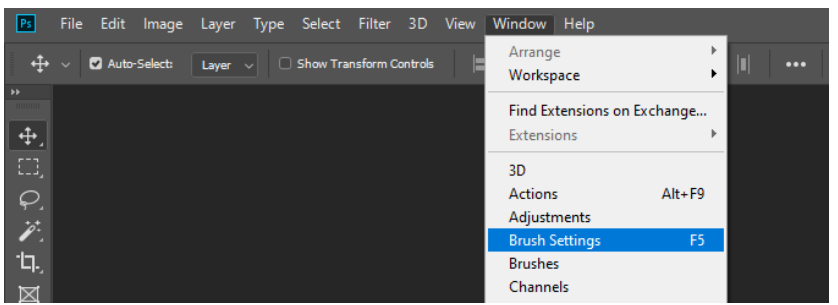

Figure 1

2. Access the Brush Library: Click the Brush Preset Picker dropdown menu (located at the top of the Brushes panel) or click the gear icon in the Brushes panel for more options.

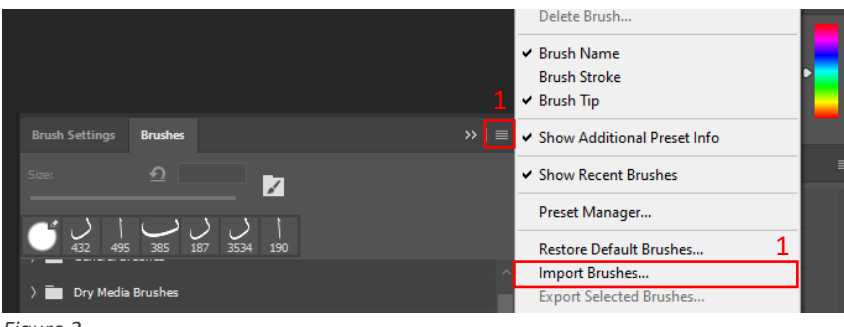

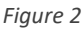

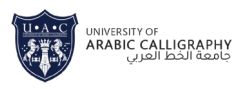

## 3. Load Brushes:

- Click on the gear icon or the **Import Brushes** option in the Brush Preset Picker dropdown.
- Navigate to the folder where you extracted the brush file (.ABR).
- Select the brush file and click **Open**.

| Ps Load                         |                                                                                      |  |  |
|---------------------------------|--------------------------------------------------------------------------------------|--|--|
| ← → ~ <b>↑</b> <mark>.</mark> « | Presets > Brushes v (                                                                |  |  |
| Organize 👻 New f                | older                                                                                |  |  |
|                                 | ^ Name                                                                               |  |  |
| 📌 Quick access                  |                                                                                      |  |  |
| 📃 Desktop 🛛 🖈                   | Silvani Calligraphy Letters                                                          |  |  |
| - Downloads 🖉                   | <ul> <li>☞ Farsi Calligraphy Letters</li> <li>☞ Kufic Calligraphy Letters</li> </ul> |  |  |
|                                 |                                                                                      |  |  |
| 🛗 Documents 🖈                   | 🗢 Naskh Calligraphy Letters                                                          |  |  |
| 📰 Pictures 🛛 🖈                  | a Rugaa Calligraphy Letters                                                          |  |  |
| Figure 3                        |                                                                                      |  |  |

## Step 4: Use the Brushes

1. Select the Brush Tool: Press B on your keyboard or select the Brush Tool from the toolbar on the left.

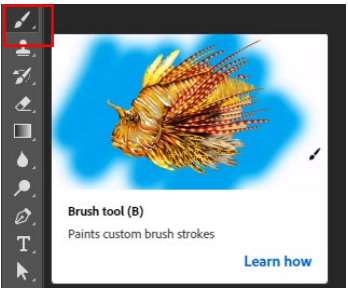

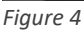

2. Choose Your Brush: Open the Brush Preset Picker from the top of the screen. Scroll through the list to find your newly installed calligraphy brushes.

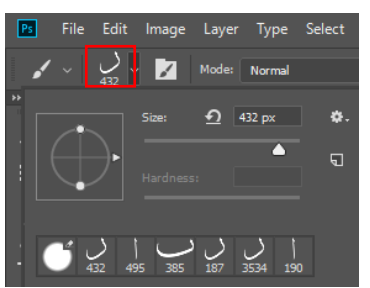

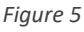

- **3. Adjust Brush Settings:** Customize the brush size, opacity, and flow using the settings in the Brush panel to suit your project needs.
- 4. **Start Creating:** Click on your canvas to start using the brush and create beautiful calligraphy.

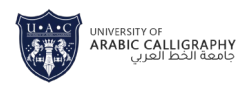

## Step 5: Save Your Custom Settings (Optional)

1. Save Brush Presets: If you've customized the brush settings, you can save them for future use. Click on the **New Brush Preset** button in the Brush panel to save your customized settings.

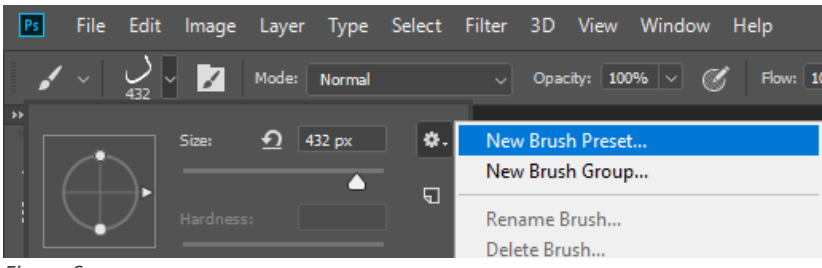

Figure 6

#### **Troubleshooting Tips**

- **Brush Not Showing Up:** Ensure the brush file was correctly extracted and the .ABR file is selected during the import process.
- **Photoshop Version Compatibility:** Verify that your version of Adobe Photoshop is compatible with the brush file. Most recent versions should work without issues.
- Reset Brushes: If you encounter any issues, you can reset the Brushes panel by clicking on the Brush Preset Picker dropdown menu and selecting Reset Brushes.

*Enjoy creating beautiful calligraphy with your new Calligraphy Brushes!* 

If you need further assistance, feel free to contact our support team at

support@uacalligraphy.ac Info@uacalligraphy.ac

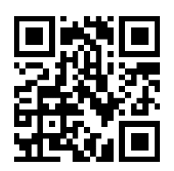